# 资产系统功能使用介绍

2021-5-17

# 资产管理系统进入路径及功能

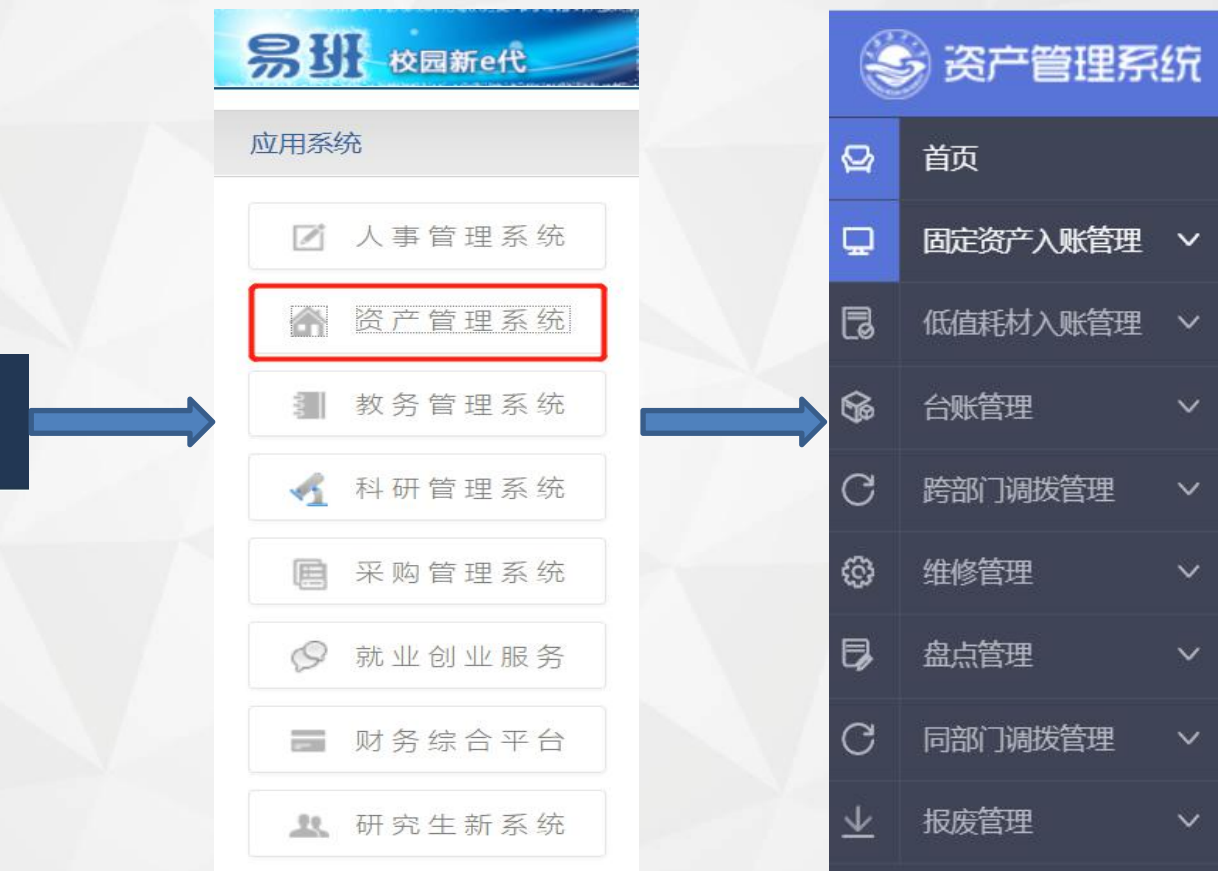

e-Campus 海大综合服务平台 首页

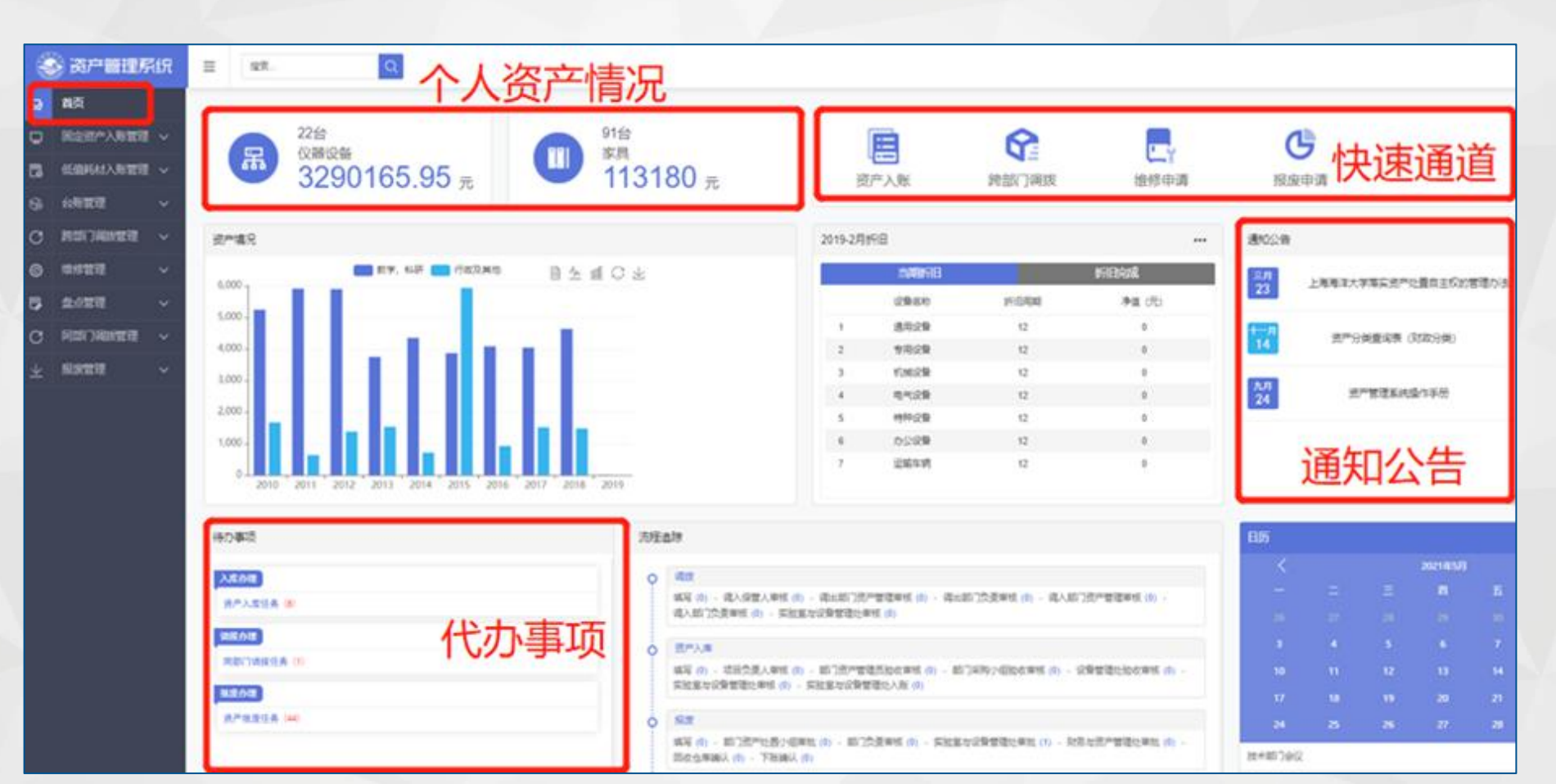

# 固定资产入账管理

#### 喀斯玛平台购买的固定资产入口

| Ð | 固定资产入账管理 ^ |             |                       |         |              |         |        |     |      |      |
|---|------------|-------------|-----------------------|---------|--------------|---------|--------|-----|------|------|
|   | 资产分类调整     | 申请部门        | 请选择                   | ✓ 资产名称: |              |         | 申请人:   |     | Q 搜索 | こ 重置 |
| > | 协议供货平台入库   | [ +++= +*** |                       |         |              |         |        |     |      |      |
|   | 固定资产入库管理   | 序号          | 甲据可修改、删除,提文<br>申购单号\$ | 采购单号令   | 申购部门≑        | 申请人≑    | 资产名称 💲 | 型号令 | 单价≑  | 数量令  |
|   | 未办理的任务     |             |                       |         | 世の冬          | 20冬(西 ) | 前往 1 页 |     |      |      |
|   | 已办理的任务     |             |                       |         | <b>天</b> 0 末 | 20%/贝   |        |     |      |      |
|   | 资产入库查询     |             |                       |         |              |         |        |     |      |      |
| _ |            |             |                       |         |              |         |        |     |      |      |

#### 非喀斯玛平台购买的固定资产入口

| Ð | 固定资产入账管理      |          |                 |         |               |        |       |      |           |
|---|---------------|----------|-----------------|---------|---------------|--------|-------|------|-----------|
|   | 资产分类调整        | 入库单      | ∃:              | 申请部门    | 请选择 ~         | 资产名称:  |       | Q 搜索 | 2 重置 + 新増 |
|   | 协议供货平台入库      | F        |                 |         |               |        |       |      |           |
|   |               | 【不促      | 父的申婚可修改、删除,提父后个 | ~ 山村修区】 |               |        |       |      |           |
|   |               | 序号       | 入库单号🔷           | 申购部门≑   | 资产名称 🗧        | 型号令    | 单价令   | 数量 🗇 | 总价 彙 操作   |
|   | 未办理的任务        |          |                 |         |               |        |       |      |           |
|   | 已办理的任务        |          |                 |         | 共 0 条 20条/页 ) | < > 前名 | 主 1 页 |      |           |
|   | 资产入库查询        |          |                 |         | 保存            |        |       | F    |           |
|   |               |          |                 |         |               |        |       |      | 编辑/删除/提交  |
| 1 | 【未提交的单据可修改、删除 | ,提交后不可再修 | 政】              |         |               |        |       |      |           |
| 序 | 号 单号◆         |          | 申请部门↓           | 申请科理    | ➡ 提交页面        | 总价 🗇   | 申请人令  | 类别⇔  | 操作        |
| 1 |               |          |                 |         | 远入八山          |        |       |      | 1110      |

# 固定资产入账管理

未办理的任务——(待审核的业务、审核退回的业务)

| Q | 固定资产入账管理 ^ |       |       |       | Marganet a Province |        |              | 1000-100 C |     |       |      |
|---|------------|-------|-------|-------|---------------------|--------|--------------|------------|-----|-------|------|
| 2 | 资产分类调整     | 入库单号: |       |       | 申请部门。               | 0      |              | 资产名称:      |     | Q#    |      |
| > | 协议供货平台入库   |       |       |       |                     |        |              |            |     |       |      |
| > | 固定资产入库管理   | 序号    | 入库单号: | 申购的门口 | 黄产名称:               | 重合合    | <b>申</b> 切 ‡ | 数量章        | នល÷ | 采购分类≑ | 任劳名称 |
| 8 | 未力種的任务     |       |       |       |                     | 息合件数:( | 0 £          | !金額:¥0     |     |       |      |
| > | 已办理的任务     |       |       |       | 共0条                 | 20条/页  |              | > 前往 1     | 页   |       |      |
| > | 资产入库查询     |       |       |       |                     |        |              |            |     |       |      |

#### 已办理的任务——(已审核的业务)

| Ð         | 固定资产入账管理   |      |             |       |           |          |      |     |     |        |     |
|-----------|------------|------|-------------|-------|-----------|----------|------|-----|-----|--------|-----|
| >         | 协议供货平台入库   | 入库单号 | :           | 资     | 空名称:      | Q 搜索     | 2 重置 |     |     |        |     |
|           | 固定资产入库管理   |      |             |       |           |          |      |     |     |        |     |
| >         | 未办理的任务     | 序号   | 入库单号 🔷      | 申购部门令 | 资产名称 \$   | 型号令      | 单价 🗘 | 数量令 | 总价章 | 采购分类 🔷 | 状态  |
|           |            | 1    | RK202000241 |       |           |          |      |     |     | 非平台采购  | 已审批 |
|           | 已办理的任务     | 2    | RK201900592 |       |           |          |      |     |     | 非平台采购  | 已审批 |
|           | 资产入库查询     | 3    | RK201900518 |       | 1000      |          |      |     |     |        | 已审批 |
| ٦         | 低值耗材入账管理 > |      |             |       | 总合件制      | 枚:3 总全 □ |      |     |     |        |     |
| <b>\$</b> | 台账管理・・・    |      |             |       | 共3条 20条/页 | ✓ < 1 >  | 前在 1 | 页   |     |        |     |
|           |            |      |             |       |           |          |      |     |     |        |     |

# 固定资产入账管理

### 资产入库查询——(资产入库验收单打印、单据查询)

| Ð | 固定资产入账管理 ^ |    |           | · · · · · · · · · · · · · · · · · · · |       |              |     |           |      |              |       |       |        |      |
|---|------------|----|-----------|---------------------------------------|-------|--------------|-----|-----------|------|--------------|-------|-------|--------|------|
| > | 协议供货平台入库   |    | 入库单号      | 1.                                    |       | 资产名称:        |     |           | Q 搜索 | こ重置          |       |       |        |      |
| > | 固定资产入库管理   |    | <b>20</b> | \ #####                               |       | 10-1-17-16 A |     | THE       |      | ***          | M10.4 |       | d P-de |      |
| > | 未办理的任务     |    | 序写        | 八件甲丂▼                                 | 中地列   |              |     | 型方子       | 中加一个 | <u></u> 数重 → | 密加查   | 米购万尖↓ | 状態     | 41th |
| > | 已办理的任务     |    | 1         | RK202000241                           |       |              |     |           |      |              |       | 非平台采购 | 已申批    |      |
|   |            | -  | 2         | RK201900592                           |       |              |     |           |      |              |       | 非平台采购 | 已审批    |      |
|   |            |    | 3         | RK201900518                           |       |              |     |           |      |              |       | 非平台采购 | 已审批    |      |
| ٦ | 低值耗材入账管理 ~ | ·  |           | 1                                     |       |              |     | 尽管件数:3    | 减金额  |              |       |       |        | T    |
| 6 | 台账管理 ~     | ·  |           |                                       |       |              | 共3条 | 20条/页 ~ 〈 | 1 >  | 前往 1         | 页     |       |        |      |
|   |            |    |           | - CO                                  |       |              |     |           |      |              |       |       |        |      |
|   |            | .F | + )       | <b>庄</b> 出 日 日                        | 下木 沾次 |              |     |           |      |              |       |       | 资产入版   | 室验   |
|   |            | 兄  | 古八        | 件甲亏世                                  | 」宜彻贸  |              |     |           |      |              |       |       |        |      |
|   | 1.00       | 产  | 卡片        | 登记的详                                  | 生细信息  |              |     |           |      |              |       | -12   | 収平打    | 데    |
|   |            | ,  | (句ふ       | > 上佳的                                 | 附任    |              |     |           |      |              |       | ///   |        |      |
|   |            |    |           | 14111                                 |       |              |     |           |      |              |       |       |        |      |

### 低值耗材入库管理

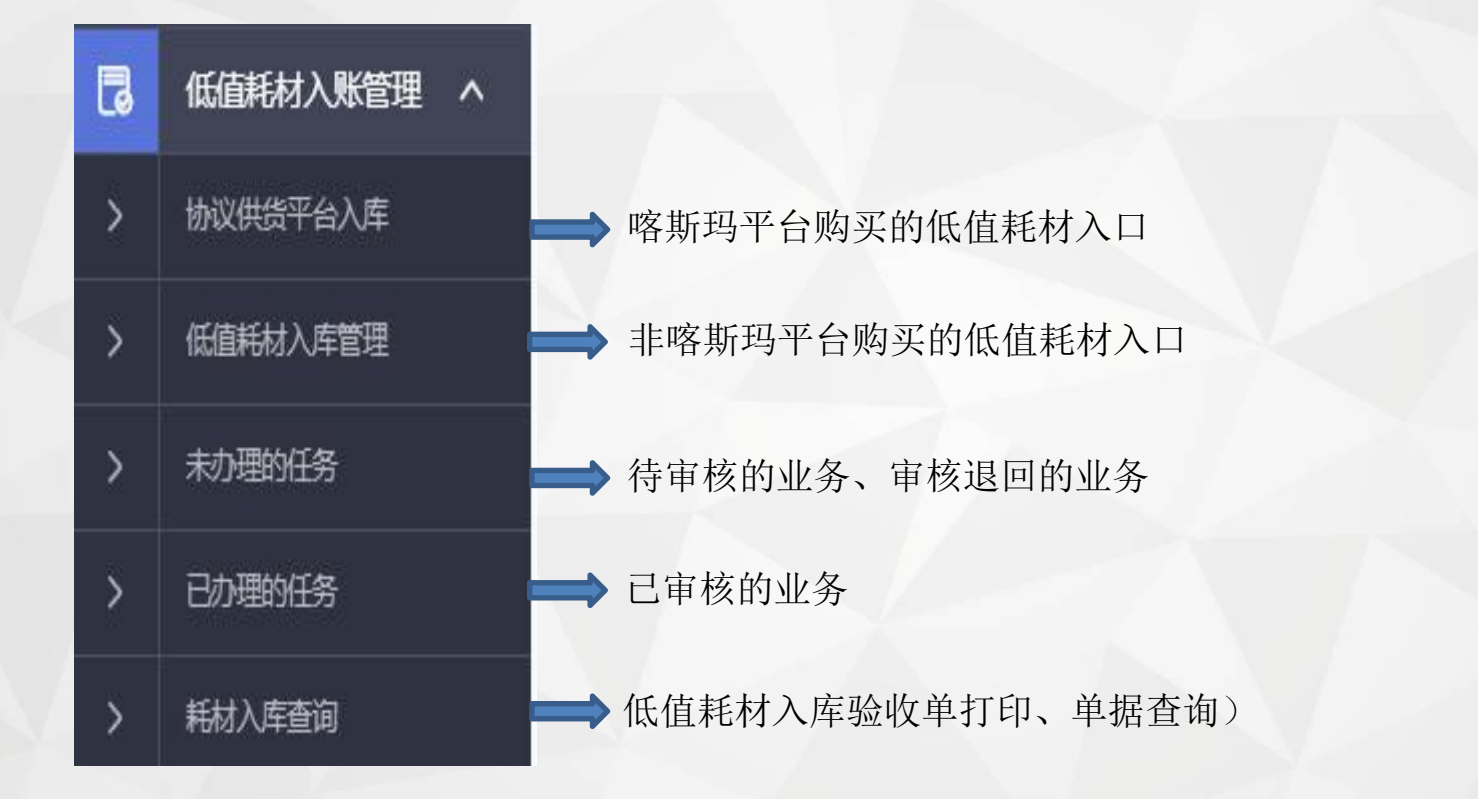

台账管理

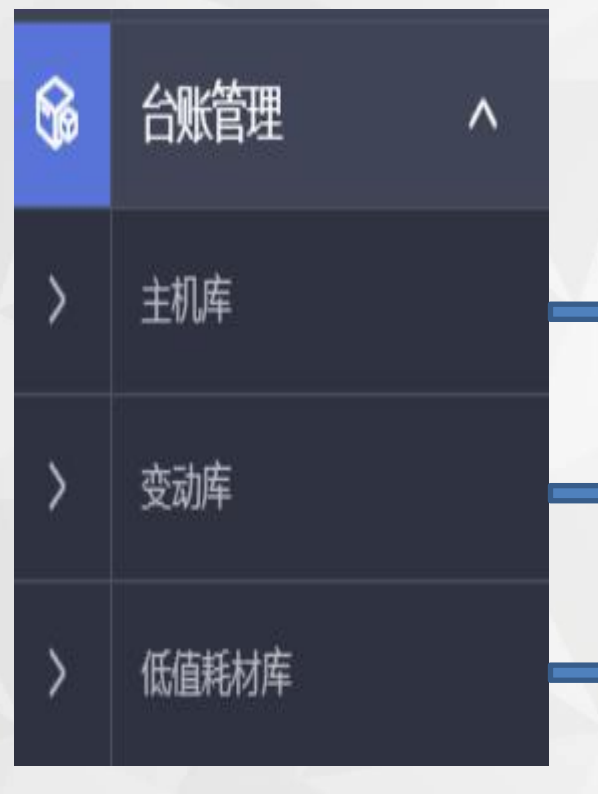

固定资产日常管理库(查询、编辑)

查看资产卡片变动信息(目前只对高级资产管理员开放)

查看低值耗材入库信息(目前只对高级资产管理员和部门资产管理员开放)

台账管理

# 主机库

|    | 资产管理系统     | E 投索 Q                                                                                                    |
|----|------------|----------------------------------------------------------------------------------------------------|
| Q  | 首页         | 主机库 次立明/ 原母理 封                                                                                                    |
| Ð  | 固定资产入账管理 🗸 | 页) 奶细守山                                                                                                    |
| ٦  | 低值耗材入账管理 > | 设备编号 した した うな は か み こ か う か こ か う か い う か う か こ か う か こ か う か こ か う か い う か い う か う か い か う か い か う か い か う か い か う か い か う か い か う か い か う か い か か い か か い か か か い か か か か |
| 6  | 台账管理 ^     | ◎价                                                                                                    |
| ×  | 主机库        | 部门 请选择 ~ 科室 请选择 ~ 入库 明 自开始产查询 证就是全部导出 )                                                                                                    |
| >  | 变动库        | 保管人     经办人     使用方向:     请选择     >     设备来源:     计选择     >                                                                                                    |
| >  | 低值耗材库      | 记账标记: 请选择 ∨ 状态: 请选择 ∨ 安置地点 选择                                                                                                    |
| С  | 跨部门调拨管理 >  | 海上 「「「」」「」」「」」「」」「」」「」」「」」「」」「」」「」」「」」「」」「                                                                                                    |
| ¢  | 维修管理    >  |                                                                                                    |
| ₽, | 盘点管理    >  | 设备编     设备编     入库     使用     状     记账     操       号◆     设备名称◆     总价◆     型号◆     净值◆     科室◆     首     存放地点◆     日期◆     方向◆     状     记账     操       日     →     人◆     日期◆     方向◆     态◆     标记◆     作                                                                                                    |
| С  | 同部门调拨管理 >  | 20200608                                                                                                    |
|    | <u>/</u>   |                                                                                                    |
|    |            | 点击查看详细的卡<br>片信息 修改:安置地点(所有保管人都可操作)<br>修改:保管人(仅对资产管理员开放)                                                                                                    |

# 跨部门调拨管理

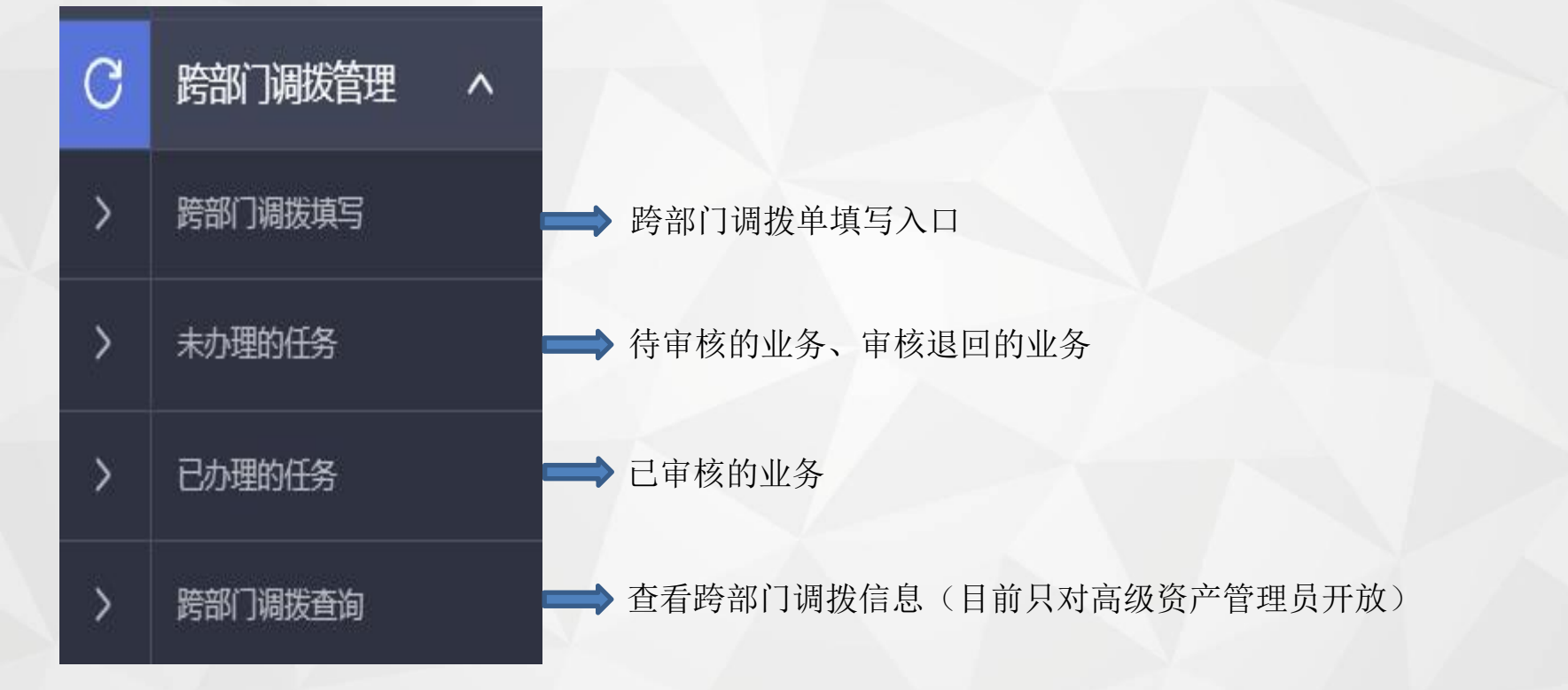

# 跨部门调拨管理

# 跨部门调拨填写

| Q        | 首页       |   | 资产调                                     | 拨填写               |                                           |                                       |                        |            |                                                 | •          | 首页 > 日常管理 > 资产调排              |
|----------|----------|---|-----------------------------------------|-------------------|-------------------------------------------|---------------------------------------|------------------------|------------|-------------------------------------------------|------------|-------------------------------|
| Ð        | 固定资产入账管理 |   |                                         |                   |                                           |                                       |                        |            |                                                 | _          |                               |
| ٦        | 低值耗材入账管理 |   | 调                                       | 跋单号               |                                           | 调入部门 请遗                               | 择 ~                    | 调入科室 请选择   | ξ. · ·                                          | Q 搜索 【     | 3 重置 + 新増                     |
| 6        | 台账管理     |   |                                         |                   |                                           |                                       |                        |            |                                                 |            |                               |
| С        | 跨部门调拨管理  | ^ | 「「「「「「」」「「」」「「」」「「」」「「」」「「」」「」」「「」」「」」「 | 是父的早据可修改、<br>调增的5 | 、 删除, 提父后不可 再修改                           | 2 公元初后 ~                              | 涠 入 会们 ] ▲             | 涸 λ/异等称师 ▲ | ₩★▲                                             | 粉景▲        | 总份▲ 塌作                        |
| >        |          |   |                                         | 利奴丰于              |                                           | × × × × × × × × × × × × × × × × × × × | € C NUX E              |            | 1/153                                           | br≖ v      |                               |
|          |          |   |                                         |                   |                                           | 共(                                    | )条                     | < > 前往 1   | 页                                               |            |                               |
| Q        | 首页       |   | 新增                                      | 调拨单               |                                           |                                       |                        |            |                                                 | ▲ 首页 > 日常管 | <b>[理 &gt; 资产调拨 &gt;</b> 新增调拨 |
| ₽        | 固定资产入账管理 |   | Đ                                       | 基本信息              | 标                                         | 红星的信                                  | 息埴写完                   | 繁百击新       | 曾增加调                                            | 发资产        | :                             |
| ٦        | 低值耗材入账管理 |   |                                         |                   | - 1× <b>3</b> * •                         |                                       |                        |            |                                                 |            |                               |
| <b>6</b> | 台账管理     |   |                                         | 调扳单亏<br>* 调出部门负责  | ·<br>; 请选择                                | ~                                     | * 调入部门:<br>* 调入部门: 请选择 | `          | <ul> <li>• 调扳资产官埋页:</li> <li>* 调入科室:</li> </ul> | 请选择        | ~                             |
| C        | 跨部门调拨管理  | ^ |                                         | * 调入保管教师          | ·<br>·<br>·<br>·<br>·<br>·<br>·<br>·<br>· | ~                                     | 入资产管理员: 请选择            | ~          | * 调入部门负责:                                       | 请选择        | ~                             |
| >        | 跨部门调拨填写  |   |                                         | * 调拨理由            | :                                         |                                       |                        |            |                                                 |            |                               |
|          | 未办理的任务   |   |                                         | 小友信白              |                                           |                                       |                        |            |                                                 |            |                               |
|          | 已办理的任务   |   |                                         | 设备16息             |                                           |                                       |                        |            |                                                 |            |                               |
|          | 跨部门调拨查询  |   | 设i                                      | 备编号 设i            | 备名称                                       | 型号                                    | 数量                     | 单价总价       | 存放地点                                            |            | 操作                            |
|          | 维修管理     |   |                                         |                   |                                           |                                       | 1                      | 日子         | 民置地点需                                           | 診改         | 选择                            |
| 5        | 盘点管理     |   |                                         |                   |                                           |                                       |                        |            |                                                 |            |                               |
| С        | 同部门调拨管理  |   |                                         |                   |                                           |                                       | こ 取消                   | √ 保存       |                                                 |            |                               |

# 跨部门调拨管理

# 已办理的任务

| Q  | 首页                       | 已办理的 | 的任务        |                      |       |                                              |                                         |                                  | <b>≜</b> ≣ | i页 > 日常管理 | > 资产调拨 > 调拨填写 |
|----|--------------------------|------|------------|----------------------|-------|----------------------------------------------|-----------------------------------------|----------------------------------|------------|-----------|---------------|
| ₽  | 固定资产入账管理 >               |      |            |                      |       |                                              |                                         |                                  |            |           |               |
| ٦  | 低值耗材入账管理 >               | 调拨   | 单号         | 调入部门 请选择             | ~     | 调入科室                                         | 请选择                                     | <ul> <li>✓</li> <li>O</li> </ul> | 、搜索して      | 重置        |               |
| 6  | 台账管理    >                |      |            |                      | 222   |                                              |                                         |                                  |            |           |               |
| С  | 跨部门调拨管理 へ                | 序号   | 调拨单号🔷      | 调出部门≑                | 发起教师章 | 调入部门彙                                        | 调入保管教师掌                                 | 状态 💲                             | 数量彙        | 总价 💲      | 状态章           |
|    |                          | 1    |            | 食品学院                 |       |                                              |                                         | 审批中                              | 1          | 1025.43   | 审批中           |
| >  | 跨部门调拨填写                  | 2    |            | 教务处 (招生办公室、教师教学发展中心) |       |                                              |                                         | 审批中                              | 2          | 103374    | 审批中           |
| >  | 未办理的任务                   | 3    |            | 食品学院                 |       |                                              |                                         | 审批中                              | 2          | 5825.43   | 审批中           |
| >  | 已办理的任务                   | 4    |            | 食品学院                 |       |                                              |                                         | 审批中                              | 6          | 8194.7    | 审批中           |
| >  | 跨部门调拨查询                  | 5    |            | 食品学院                 |       |                                              |                                         | 审批中                              | 1          | 1025.43   | 审批中           |
| \$ | 维修管理    >                | 6    |            | 食品学院                 |       |                                              |                                         | 审批中                              | 4          | 3808.74   | 审批中           |
| =  | <b>点上<sup>技</sup>丽</b> 、 | 7    | DB20200030 | 实验室与设备管理处            |       |                                              |                                         | 已审批                              | 1          | 3379      | 已审批           |
| 跨  | <b>新门调拨</b> 审            | 「核流程 | Ē          |                      |       |                                              |                                         |                                  | 1          |           |               |
| 市市 | 核流程                      | -2   |            | 34                   | (     | <u>)                                    </u> | 6                                       |                                  |            |           | (8)           |
| t  | ショー                      | 调入保管 | 人审核        | 调出部门资产管理审 调出部门负责     | 長軍核 语 | ン<br> 入部门资产管理                                | 11日 1日 1日 1日 1日 1日 1日 1日 1日 1日 1日 1日 1日 | 负责审核                             | 实验室        | 医与设备管     | 理外 完成         |
|    |                          |      |            | 核                    | 核     |                                              |                                         |                                  | 宙核         |           |               |

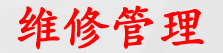

# 部门资产管理员界面

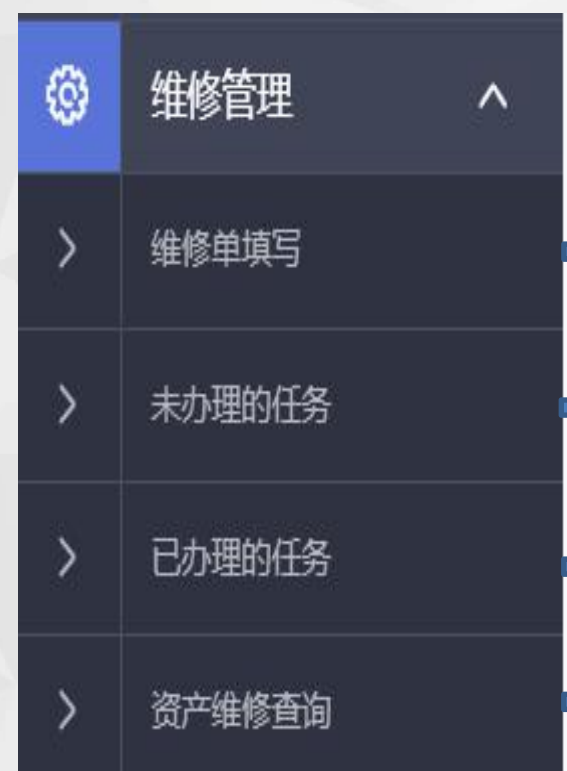

▶ 维修单填写入口

▶ 待审核的业务、审核退回的业务

> 已审核的业务

维修申请单、验收单打印,查看维修单据

# 普通用户界面

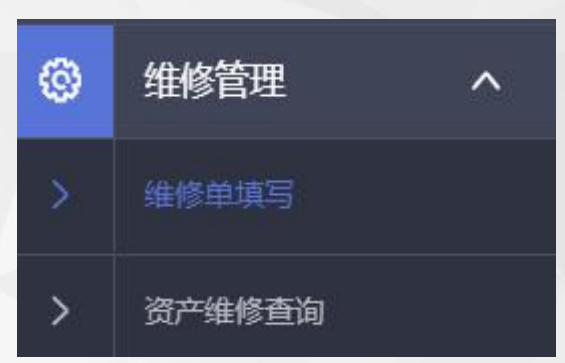

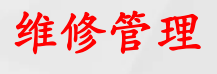

维修单填写

| Q | 首页         | 填写维修信息                                                                                 | 塤 |
|---|------------|----------------------------------------------------------------------------------------|---|
| Ē | 固定资产入账管理 > |                                                                                        |   |
| ٦ | 低值耗材入账管理 > | 维修单号:     申请部门     请选择     >     申请科室     请选择     >     Q 投索     C 重置       + 新増固定资产维修 |   |
| ŝ | 台账管理 >     | + 新增非固定资产维修                                                                            | _ |
| С | 跨部门调拨管理 >  | 【未提交的单据可修改、删除,提交后不可再修改】                                                                |   |
| ۲ | 维修管理       | 皮是 维修的是▲ 由语纸门▲ 由语纸定▲ 纯门奇主↓▲ 由语↓▲ 计制维修全链▲ 柴太▲ 偏旋                                        |   |
| > | 维修单填写      | 共0条 20条/页 × 前往 1 页                                                                     | - |
| > | 未办理的任务     |                                                                                        | _ |
| > | 已办理的任务     |                                                                                        |   |
| > | 资产维修查询     |                                                                                        |   |

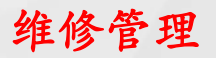

固定资产维修单填写

| 填写 | 雞修信息     |      |           |     |           |        |            |     | 💧 首页 > 日常管理 > 新谱的 | 主修单 |
|----|----------|------|-----------|-----|-----------|--------|------------|-----|-------------------|-----|
| È  | 基本信息     |      |           |     |           |        |            |     | ! 帮助              |     |
|    | * 部门:    | 请选择  | * 部门主管:   | 请选择 |           | ~      | * 实验室/办公室主 | 请选择 | ~                 |     |
|    |          |      |           |     |           |        | 任:         |     |                   |     |
|    | 设备处:     | 王文俊  | * 是否已纳入校级 | 请选择 |           | $\sim$ | * 申请大型仪器设  | 请选择 | ~                 |     |
|    |          |      | 共享平台:     |     |           |        | 备共享维修基金补   |     |                   |     |
|    |          |      |           |     |           |        | 助:         |     |                   |     |
|    | * 维修公司:  |      | * 支出金额:   |     |           |        |            |     |                   |     |
| *  | * 维修内容或部 |      |           | k   | * 维修经费账号: |        |            |     |                   |     |
|    | 件:       |      |           |     | * 经费负责人:  |        |            |     |                   |     |
|    |          |      |           |     |           |        |            |     |                   |     |
|    | 选择需维修的   | 设备   |           |     |           |        |            |     | +新増               |     |
| 设行 | 备编号      | 设备名称 | 型号        | 数量  | 单价        | 总份     | 介 存放地点     | ī   | 操作                |     |
|    |          |      |           |     |           |        | 1          |     |                   |     |
|    |          |      | こ取消       |     | ✓ 保存      |        |            |     |                   |     |
|    |          |      |           |     |           |        |            |     |                   |     |

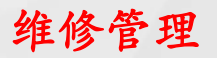

### 非固定资产维修单填写

| 填写 | <b>3维修信息</b>              |             |                  |             |           |   |                             |     | 💧 首页 > 日常管理 |    |
|----|---------------------------|-------------|------------------|-------------|-----------|---|-----------------------------|-----|-------------|----|
| Ē  | 基本信息                      |             |                  |             |           |   |                             |     | 9           | 帮助 |
|    | * 部门: [                   | 请选择         | * 部门主管           | <b>请</b> 选择 |           | ~ | * 实验室/办公室主<br>任:            | 请选择 |             | ~  |
|    | 设备处:                      | 王文俊         | * 是否已纳入校<br>共享平台 | 交级 请选择      |           | ~ | * 申请大型仪器设<br>备共享维修基金补<br>助: | 请选择 |             | ~  |
|    | * 维修公司:<br>* 维修内容或部<br>供。 |             | * 支出金额           | δ:          | * 维修经费账号: |   |                             |     |             |    |
| =  | 非固定资产                     | <b>设施设备</b> |                  |             | * 经费负责人:  |   |                             |     | +           | 新増 |
| 设  | 施设备名称*                    | 价值*         | 所属管理人员*          | k           | 安置地点*     |   | 购置年份                        | k   | 操作          |    |
|    |                           |             | 请选择              | $\sim$      | 选择        |   | 选择 自选择日                     | 期   | Ī           |    |
|    |                           |             | 01               | 取消          | ✓ 保存      |   |                             |     |             |    |
|    |                           |             |                  |             |           |   |                             |     |             |    |

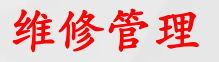

# 资产维修查询

| Q        | 颜         |   | 维 | 修查诸        | 3          |       |            |       |           |      |      |       |          |      | ★首    | 〔 > 维修申请 > 维 | 修查询 |
|----------|-----------|---|---|------------|------------|-------|------------|-------|-----------|------|------|-------|----------|------|-------|--------------|-----|
| ₽        | 固定资产入账管理、 | ~ |   |            |            |       |            |       |           |      |      |       |          |      | _     |              |     |
| ٦        | 低值耗材入账管理、 | ~ |   | 维修单号       | <u>-</u> : |       | 设备名称:      |       |           |      | 申请部门 | 请选择   | × _      | Q 搜索 | Q 翱 ( | 重置           |     |
| <b>6</b> | 台账管理      | ~ |   | <b>庄</b> 二 | 维修曲星本      | 由注如门▲ | 如门奇主↓▲     | 山注↓▲  | 维修公司▲     |      |      | 士山今續▲ | ₩大▲      | l î  | 打印中注主 |              |     |
| С        | 跨部门调拨管理   | ~ |   | 13.2       | (注意主义)     | 中间的)。 | ¥ 7@QU III | 中順八 - | \$#1≶41,1 | -+ ) |      | 又山並叙, | 10,125 - |      | 门中中间衣 | 5JUUUUUUU    |     |
|          |           |   |   | 1          | WX2021     |       |            |       |           | 中心   |      |       | 七审批      |      | E     |              |     |
| ٩        | 维修管理      | ^ |   | 2          | WX2021     |       |            |       |           | +, 1 |      |       | 申请人提出申请  |      |       |              |     |
| >        | 维修单填写     |   |   | 3          | WX2021     |       |            |       | FX        | 1 1  |      |       | 已审批      |      |       |              |     |
| <u>`</u> | 土力理的灯冬    |   |   | 4          | WX20210    |       |            |       |           |      |      |       | 已审批      |      |       |              |     |
|          |           |   |   | 5          | WX202100   |       |            |       |           |      |      |       | 已审批      |      |       |              |     |
| >        | 已办理的任务    |   |   | 6          | WX2021002  |       |            |       |           |      |      |       | 已审批      |      | E     |              |     |
| >        | 资产维修查询    |   |   | 7          | WX202100;  |       |            |       |           |      |      |       | 已审批      |      |       | E            |     |

### 盘点管理

#### 部门资产管理员界面

| ₽ | 盘点管理   | ^ |
|---|--------|---|
|   | 未提交的盘点 |   |
| > | 已提交的盘点 |   |
|   | 已完成的盘点 |   |
| > | 我的盘点   |   |
| > | 资产盘点查询 |   |

高级资产管理员使用

高级资产管理员使用

高级资产管理员使用

资产盘点入口 (对所有用户开放)

资产盘点查询入口(仅对)部门资产管理员及高级资产管理员开放

|   | 日心门) | クド国 |   |
|---|------|-----|---|
| 7 | 盘点管理 |     | ^ |
|   | 我的盘点 |     |   |

並涌田白更而

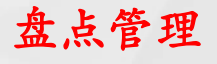

#### 我的盘点

| Q  | 首页         | 我的盘点                                                                                                    |
|----|------------|----------------------------------------------------------------------------------------------------|
| Ð  | 固定资产入账管理 🗸 |                                                                                                    |
| ٦  | 低值耗材入账管理 > |                                                                                                    |
| 66 | 台账管理 マ     |                                                                                                    |
| С  | 跨部门调拨管理 >  | 除号 盘点錄了◆ 标题◆ 应盘数量◆ 应盘总额◆ 实盘数量◆ 实盘数量◆ 实盘总额◆ 盘点人◆ 新慣日期◆ 状态◆ 操作                                                                                                    |
|    | 维修管理 >     | 1 2021年资产清查盘点 2021年资产清查盘点 2021年第一次 1 1 2021年第一次 1 1 2021年第一次 1 1 2021年第一次 1 1 2021年第一次 1 1 2021年第一次 1 1 2021年第一次 1 2021年第一次 1 2021年第一次 1 2021年第一次 1 2021年第一次 1 2021年第一次 1 2021年第一次 1 2021年第一次 1 2021年第一次 1 2021年第一次 1 2021年第一次 1 2021年第一次 1 2021年第一次 1 2021年第一次 1 2021年第一次 1 2021年第二次 1 2021年第二次 1 2021年第三条章 12021年第二次 1 2021年第二次 1 2021年第二页 1 2021年第二页 1 2021年第二页 1 2021年第二页 1 2021年第二页 1 2021年第二页 1 2021年第二页 1 2021年第二页 1 2021年第二页 1 2021年第二页 1 2021年第二页 1 2021年第二页 1 2021年第二页 1 2021年第二页 1 2021年第二页 1 2021年第二页 1 2021年第二页 1 2021年第二页 1 2021年111月111月111月111月111月111月111月111月11月11月 |
|    | 盘点管理へ      | 2 完成 巴下放 //目                                                                                                    |
| >  | 未提交的盘点     | 3 完成 已下放 //目                                                                                                    |
|    | 已提交的盘点     | 共3条 20%0 く 1 > 前往 1 页                                                                                                    |
|    | 已完成的盘点     |                                                                                                    |
| >  | 我的盘点       |                                                                                                    |

#### 部门资产管理员界面

部门资产管理员注意事项:

1.如需各资产保管人盘点自己名下的资产,部门资产管理员需执行下放操作;
 2.无人盘点的资产(离退休等),部门资产管理员代为盘点。

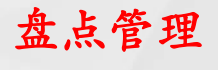

### 我的盘点

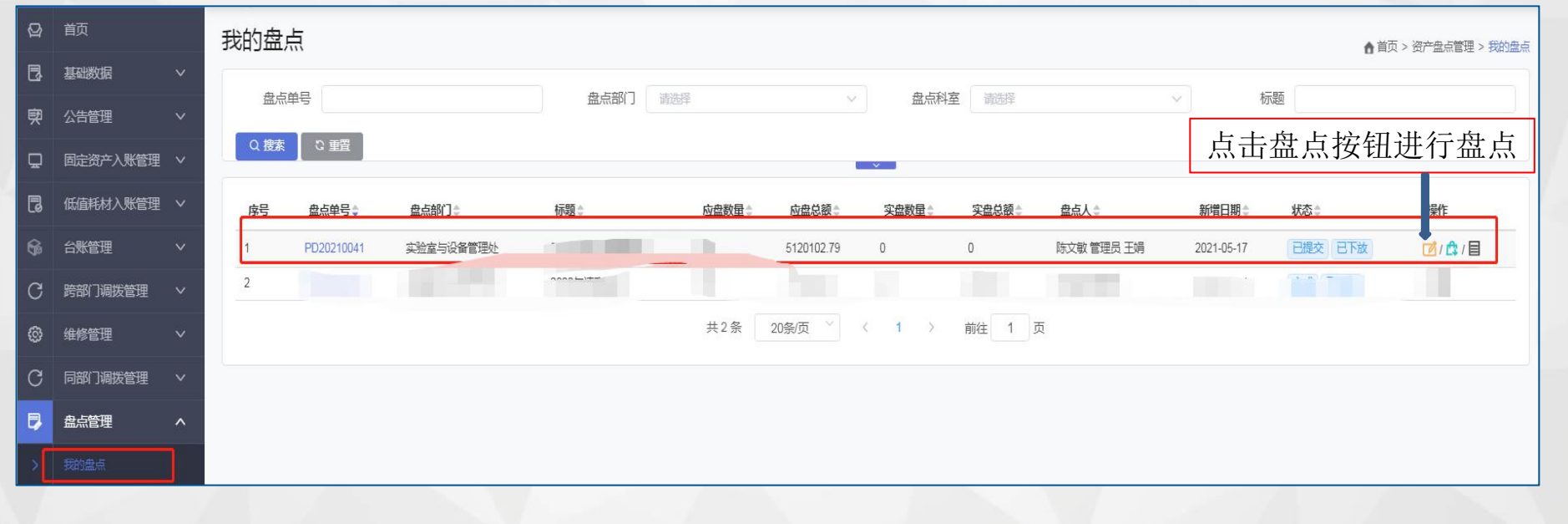

#### 普通用户界面

# 盘点管理

### 单个资产盘点操作

| 6 | 台账管理    | ~ | 未盘点的 | 的资产       | 已盘点的资产   |           |          |          |                              |                |      |     |     |              |
|---|---------|---|------|-----------|----------|-----------|----------|----------|------------------------------|----------------|------|-----|-----|--------------|
| С | 跨部门调拨管理 | ~ | 全选   | 设备编号      | ¢ 资i     | 产名称≑      | 单价章      | 数量令      | 管理科室‡                        | 存放地点           | 保管人令 | 状态章 | 理由≑ | 操作           |
| ø | 维修管理    | ~ |      |           | 您勾选了0条资产 | 卡片,请在选择右江 | 方的存放地点后, | 点击批量盘点按键 | <sub>王,谢谢</sub> , <b>九</b> 日 |                |      |     |     | æ ⊨́,æ=      |
| С | 同部门调拨管理 | ~ |      |           |          |           |          |          | XH                           |                |      |     |     | 盆点/盆ち        |
| ₽ | 盘点管理    | ^ |      | 08053024  | 铁皮       | 地         | 650      | 1        | 办公室                          | 新校区行政楼1楼119    |      | 末盘点 |     | 1001         |
| > | 我的盘点    |   |      |           |          |           |          |          |                              |                |      |     |     |              |
| * | 报废管理    | ~ |      | 09015363  | L型       | ġ.        | 1350     | 1        | 办公室                          | 新校区行政楼1楼119 选择 |      | 未盘点 |     | 1001         |
| ₫ | 统计上报    | ~ |      | 18000889  | 2017     | 3本由脑      | 8000     | 1        | 办八安                          | 新校区行政楼1楼119    | -    | 主要占 |     |              |
|   |         |   |      | 10000000  | -64      | D-1694    | 0000     |          | 77A±                         | 选择             |      |     |     | 1001         |
|   |         |   |      | 20191372- | -2 便势    | 式电脑       | 5899     | 1        | 办公室                          | 新校区行政委1種119 选择 |      | 未盘点 |     | <i>\⇔\</i> ∎ |

### 批量资产盘点操作

| 未盘 | 点的资产 已盘点   | 前资产         |          |         |                   |                           |    |                                                                                                    |        |     |                |
|----|------------|-------------|----------|---------|-------------------|---------------------------|----|----------------------------------------------------------------------------------------------------|--------|-----|----------------|
| 全选 | 设备编号🔷      | 资产名称令       | 单价令      | 数量⇔     | 管理科室⇔             | 存放地点⇔                     |    | 保管人章                                                                                                    | 状态≑    | 理由⇔ | 批量盘点按钮         |
|    | 您勾选了       | 4条资产卡片,请在选择 | 后方的存放地点。 | 后,点击批量盘 | 1点按钮,谢谢!          | 选择                        |    |                                                                                                    |        |     |                |
|    |            |             |          |         |                   |                           | 选择 |                                                                                                    |        |     |                |
|    | 08053024   | 铁皮柜         | 650      | 1       | 办公室               | 新校区行政楼1                   | 光择 | -                                                                                                    | 未盘点    |     | 101            |
|    |            |             |          |         |                   | 新校区2元初株1株119              |    |                                                                                                    |        |     |                |
|    | 09015363   | L型桌         | 1350     | 1       | 办公室               | OVIDUEST 3 MACLAN MACHINE | 选择 | -                                                                                                    | 末盘点    |     | 1 🗇 1 🔟        |
| -  | 10000000   |             | 0000     |         | + // <del>-</del> | 新校区行政楼1楼119               |    |                                                                                                    | (+0.5) |     | - <b>•</b> • • |
|    | 10000889   | 电记本电路       | 8000     | 1       | リア公里              |                           | 选择 |                                                                                                    | 木温泉    |     |                |
|    | 20191372-2 | 便携式电脑       | 5899     | 1       | 办公室               | 新校区行政楼1楼119               |    | and the second second sec | 未盘点    |     |                |
|    |            |             |          |         |                   |                           | 选择 |                                                                                                    |        |     |                |

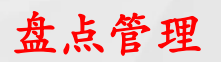

# 查看已盘点的资产情况

| ₽ | 固定资产入账管理 | ~ |    |            |              |           |           |                   |             |      |     |     |      |
|---|----------|---|----|------------|--------------|-----------|-----------|-------------------|-------------|------|-----|-----|------|
| ٦ | 低值耗材入账管理 | ~ | 未盘 | 和资产 已盘点的   | ]资产          |           |           |                   |             |      |     |     |      |
| 6 | 台账管理     | ~ | 全选 | 设备编号↓      | 资产名称         | 单价≑       | 数量≑       | 管理科室令             | 存放地点章       | 保管人⇔ | 状态≑ | 理由↓ | 操作   |
| C | 跨部门调拨管理  | ~ |    | 您勾选        | 了0条资产卡片,请在选择 | 右方的存放地点后, | ,点击批量盘点按钮 | 日,谢谢!             |             |      |     |     | 4    |
| 6 | 维修管理     | ~ |    | 08053024   | 铁皮柜          | 650       | 1         | 办公室               | 新校区行政楼1楼119 | 宗海青  | 已盘点 |     | 10/1 |
| C | 日效门油堆等油  | ~ |    | 09015363   | L型桌          | 1350      | 1         | 办公室               | 新校区行政楼1楼119 | 宗海青  | 已盘点 |     | 101  |
|   |          |   |    | 18000889   | 笔记本电脑        | 8000      | 1         | 办公室               | 新校区行政楼1楼119 | 宗海青  | 已盘点 |     | 101  |
| 5 | 盘点管理     | ^ |    | 20191372-2 | 便携式电脑        | 5899      | 1         | 办公室               | 新校区行政楼1楼119 | 宗海青  | 已盘点 |     | 1¢1  |
| > | 我的盘点     |   |    |            |              |           |           | <b>共1冬 20冬</b> (页 | ✓ (1) 前往 1  | 五    |     |     |      |
|   | 100      |   |    |            |              |           |           | 20,77,2           | Henry I     | ~    |     |     |      |

# 同部门调拨管理

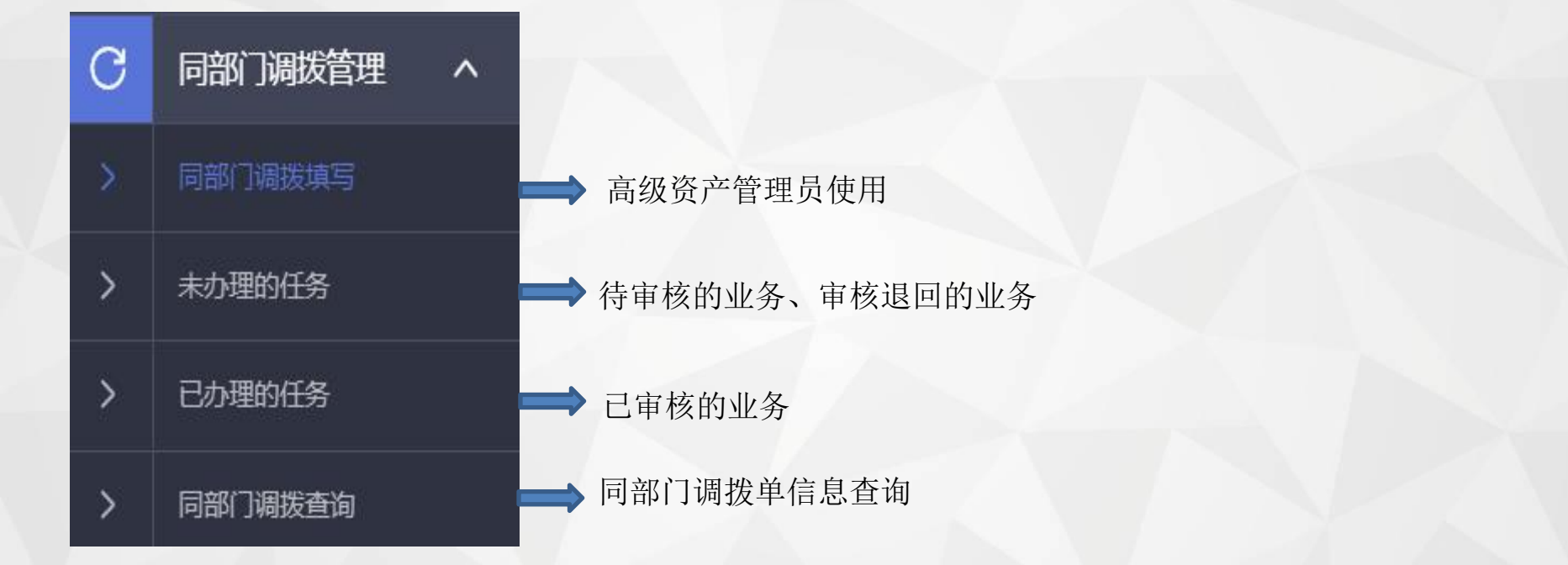

# 同部门调拨管理

### 同部门调拨填写

| Q  |          |   | 新                     | 曾调拨单        |    |             |      |   |                     | ▲ 首页 > 日常管理 > 资; | <b>∽调拨 &gt;</b> 新増调拨 |
|----|----------|---|-----------------------|-------------|----|-------------|------|---|---------------------|------------------|----------------------|
| ₽  | 固定资产入账管理 |   | B                     | 基本信息        |    |             |      |   |                     |                  |                      |
| ٦  | 低值耗材入账管理 |   |                       | 调提前号.       |    |             |      |   | * 如门次 <b>立</b> 答珊吕. | <b>法</b> 选择      |                      |
| 6  | 台账管理     | ~ |                       | * 调入科室: 请选择 | ~  | * 新保管人: 请选择 |      | ~ | 前现行自住处:             | N3X21+:          |                      |
| C  | 跨部门调拨管理  |   |                       | * 调拨理由:     |    |             |      |   |                     |                  |                      |
| 0  | 维修管理     |   |                       |             |    |             |      |   |                     | 6                |                      |
| D, | 盘点管理     |   |                       | 设备信息        |    |             |      |   |                     |                  | + 新増                 |
| С  | 同部门调拨管理  | ^ | ť                     | 设备编号 设备名称   | 型号 | 数量          | 单价总  | ሰ | 存放地点                |                  | 操作                   |
| >  | 同部门调拨填写  |   | and the second second |             |    | 2 取消        | √ 但存 | - |                     |                  |                      |
| >  | 未办理的任务   |   |                       |             |    |             | PKD  |   |                     |                  |                      |
| >  | 已办理的任务   |   |                       |             |    |             |      |   |                     |                  |                      |
| >  | 同部门调拨查询  |   |                       |             |    |             |      |   |                     |                  |                      |

### 同部门调拨单审批流程

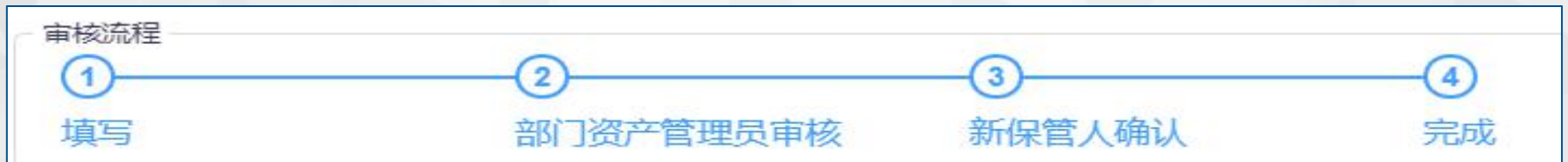

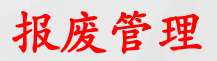

# 资产报废填写

| Q |        |          | 资 | 产报废管理    | E                    |        |         |          |      |      | ▲ 首页 > 日常智 | 管理 > 资产报废管理 > 资 | 产报废填写      |
|---|--------|----------|---|----------|----------------------|--------|---------|----------|------|------|------------|-----------------|------------|
| ₽ | 固定资    | デ入账管理 ~  |   |          |                      |        |         |          |      |      |            |                 |            |
| ٦ | 低值耗    | 材入账管理 ~  |   | 报废单号     |                      |        | 申请部」请选择 |          | 申请人  |      |            |                 |            |
| 6 | 台账管    | 理 ~      |   | F        | - Mr Dr. mine Las-   |        |         |          |      |      |            |                 |            |
| С | 跨部门    | ]调拨管理 ~  |   | 【木提父的单据P | 引修仪、 删除, 提父后<br>报废单号 | 个可再修议】 | 申请部门☆   | 申请人 ≏    | 状态 🗅 | 数量 ≙ | 忌价≑        | 操作              | ×          |
| 0 | 维修管    | 理 ~      |   |          |                      |        | ++ o /z |          |      |      |            | 475.115         |            |
| 5 | 盘点管    | 理 ~      |   |          |                      |        | 关 0 录   | 20汞/贝    |      |      |            |                 |            |
| С | 同部门    | )调拨管理 ~  |   |          |                      |        |         |          |      |      |            |                 | N. (-      |
| * | Q      | 首页       |   | 新增       | 諸服废单                 |        |         | +        |      |      |            | 💼 首页 > 日常管理 > 资 | 产报废 > 新增报废 |
|   | Q      | 固定资产入账管理 |   | Ē        | 基本信息                 |        |         |          |      |      |            |                 |            |
|   | C.     | 低值耗材入账管理 |   |          | 单号:                  |        |         | *申请部门: 请 | 选择   | ~    | * 部门处置负责:  | 请选择             | ~          |
|   | Sige . | 台账管理     |   |          | * 部门负责人:             | 请选择    | ~       | 数量:      |      |      | 总价:        |                 |            |
|   | C      | 跨部门调拨管理  |   | 100      | * 申请原因:              |        |         |          |      |      |            |                 |            |
|   | ®      | 维修管理     |   |          | * 备注:                |        |         |          |      |      |            |                 |            |
|   | 5      | 盘点管理     |   | 100      | 报废批次:                |        |         |          |      |      |            |                 |            |
|   | C      | 同部门调拨管理  |   |          | 设备信息                 |        |         |          |      |      |            |                 | + 新増       |
|   | *      | 报废管理     | ^ | 设        | 备编号 设备名              | 3称     | 型号      | 数量       | 单价   | 总价   | 存放地        | 点               | 操作         |
|   | >      | 资产报废填写   |   |          |                      |        |         |          |      |      |            |                 |            |
|   | >      | 未办理的任务   |   |          |                      |        |         | こ取消      | ✓ 保存 |      |            |                 |            |

报废管理

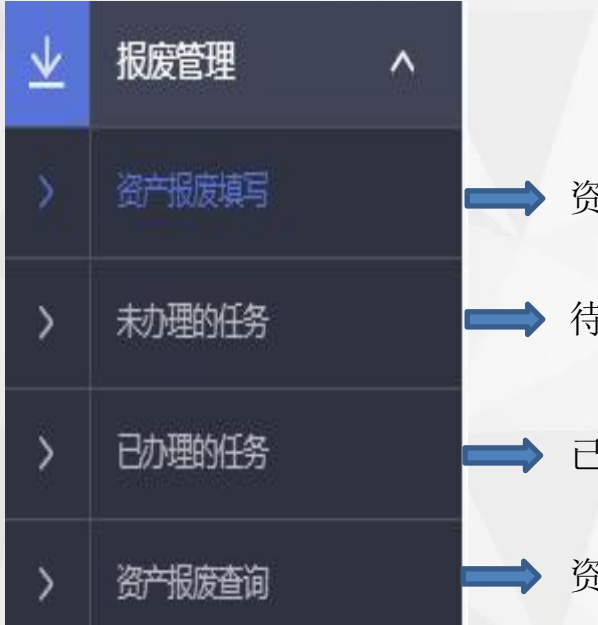

资产报废填写入口

> 待审核的业务、审核退回的业务

> 己审核的业务

资产报废单据查询

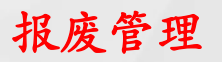

# 资产报废填写

| Q                   | 首页  |          |              | 资产报  | 废管理               |                 |         |            |           |                  |     | ▲ 首页 >        | 3常管理 > 资产     |
|---------------------|-----|----------|--------------|------|-------------------|-----------------|---------|------------|-----------|------------------|-----|---------------|---------------|
| ₽                   | 固定的 | 资产入场     | い 国内 学び ほうしん |      |                   |                 |         |            |           |                  |     |               |               |
| 2                   | 低值耕 | 耗材入      | 医管理 ∨        | 报    | 度单号<br>           |                 | 申请部门 请送 | <b>封</b> 译 | × #       | 请人               |     | Q 搜索 C 重置     | 十新增           |
|                     | 台账管 | 管理       | ~            | [#   | 是交的单据可修改 删除 提交后不可 | [直修改]           |         |            |           |                  |     |               |               |
| С                   | 跨部  | 门调拨      | 管理・          | 序号   | 报废单号:             | 1111110         | 申请部门≑   | 申          | 青人⇔       | 状态◆              | 数量⇒ | 总价≑           | 操作            |
|                     | 维修管 | 管理       | ~            |      |                   |                 |         | ++ 0 条 204 | क्त ४ । ४ | कार्स <b>1</b> क |     |               |               |
| •                   | 盘点管 | 管理       | ~            |      |                   |                 |         | 203        |           | INE U            |     |               |               |
| С                   | 同部  | Q        | 首页           |      | 新                 | <b>渔</b> 据 座 畄  |         |            |           |                  |     |               |               |
| $\underline{\star}$ | 报废  | _        | 日本海本人副体      | -100 | 941:              |                 |         |            |           |                  |     | 自贝 > 日        | 常管理>资产报废>新增报废 |
| >                   | 资产  | <u>۳</u> | 回走资产入城官      | 理 🗸  | 8                 | 基本信息            |         |            | •         |                  |     |               |               |
|                     |     | ٦        | 低值耗材入账管      | 理 >  |                   | 単巳.             |         |            | * 由请部门-   | 诸洗経              | ~   | * 部门外署负害. 请洗择 |               |
|                     | _   | 6        | 台账管理         |      |                   | * 部门负责人:        | 请洗择     | ~          | - 24 8 1  |                  |     | 总价:           |               |
|                     |     | C        | 腔部门调拨管理      | . ~  |                   | * 由请盾因,         |         |            |           |                  |     | 10 M.         |               |
|                     |     | -        |              |      |                   | ← 州水四,<br>* 久注。 |         |            |           |                  |     |               |               |
|                     |     | ĝ        | 维修管理         |      |                   | 田庄:             |         |            |           |                  |     |               |               |
|                     |     | 5        | 盘点管理         |      |                   | TK/@1U/X:       |         |            |           |                  |     |               |               |
|                     |     | С        | 同部门调拨管理      |      |                   | 设备信息            |         |            |           |                  |     |               | + 新增          |
|                     |     | ⊻        | 报废管理         | ^    |                   | 母条编号 设备的        | 2.称     | 뀐믄         | 物品        | 单价               | 营价  | 存放地占          | 操作            |
|                     |     | >        | 资产报废填写       |      |                   | X               |         |            | **        |                  |     | 17 44-55      | 70011         |
|                     |     |          | 未办理的任务       |      |                   |                 |         |            | こ 取消      | ~ 保住             | 7   |               |               |

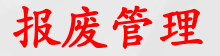

资产报废审核流程

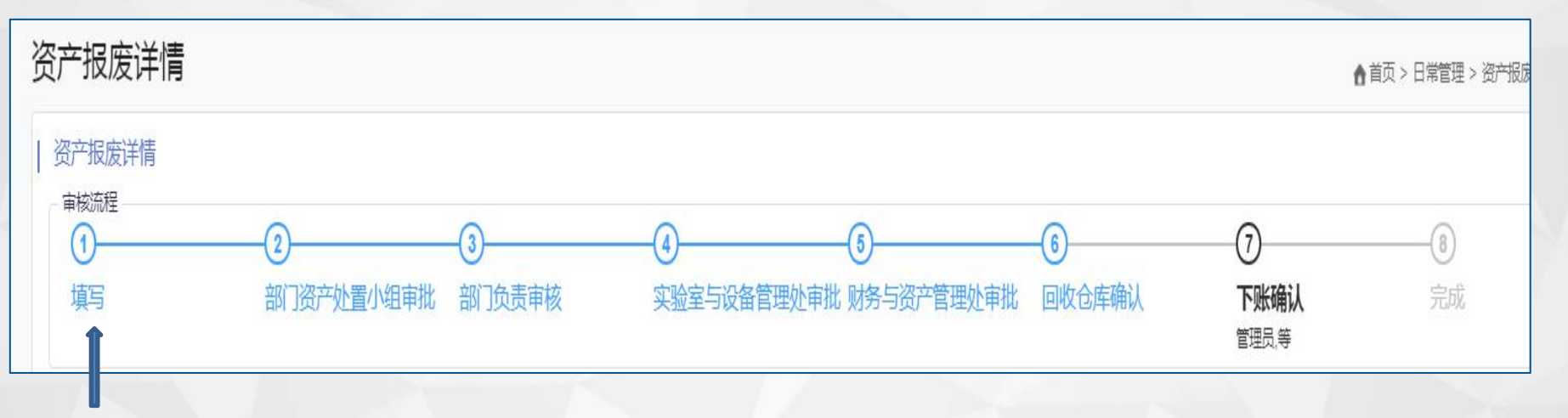

由资产管理员统一填写(各资产保管员线下提交报废清单——部门资产管理员审核汇总)

为了减轻审核压力,建议资产管理员统一填写本部门报废申请单。

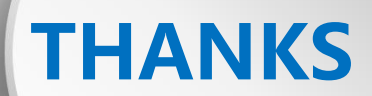

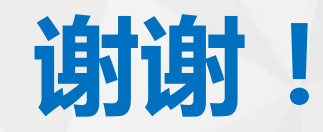